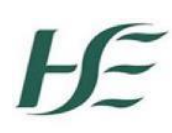

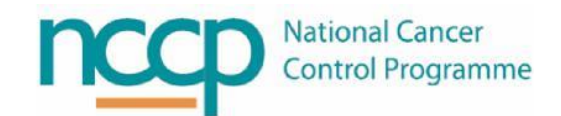

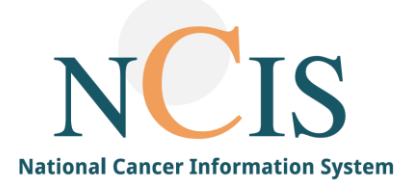

# NCIS GUIDE Case Notes in NCIS Chart

#### Background

NCIS.Chart includes "notes on this case" functionality in the patient's tumour case. To see the summary of these notes, search and enter into the patients tumour case and the entry window is located on the right hand sidebar (figure 1 and 2). A more detailed view can be seen by clicking on the magnifying glass icon (figure 3). NB – Case Notes have been designed by C37 as a way of recording workflow information for a patient rather than full medical notes.

| 06.11.2019<br>Further<br>examination | Pa<br>ns | ICD-O (morph.):<br>rpT2 (2) pNO (2,<br>G1 L0 V0 RF                                                                                                    | Adenoma, NOS (8140/0<br>(10) cM1 (ADR)<br>0 Pn0<br>- Please select Di                      | )                           |               |        | Medical history<br>Patho-Histology<br>Patient questionnaire(+)<br>Personal info<br>PIVC Record<br>Print forms(+)<br>Therapy (NCIS med) |            |
|--------------------------------------|----------|----------------------------------------------------------------------------------------------------|--------------------------------------------------------------------------------------------|-----------------------------|---------------|--------|----------------------------------------------------------------------------------------------------|------------|
| Date                                 | Juci     | Documentation                                                                                                    |                                                                                            | Disease                     |               | Action | Release status:                                                                                                    |            |
| No documents                         |          |                                                                                                    |                                                                                            |                             |               |        | not specified                                                                                                    |            |
| 1 Confer                             | ences    |                                                                                                    |                                                                                            |                             | New           |        | Comments                                                                                                    |            |
| Date                                 | PDF      | Information                                                                                                    |                                                                                            | Disease                     |               | Action |                                                                                                    |            |
| 08.11.2019                           | Þ        | H&N Conference<br>Conference ended with: Recommend<br>presentation/index discussion Benign Ael<br>histology/cytology.<br>Presented by: Aqeel Abbas Tower Medica<br>Clinical question to be discussed at N | ation. Initial<br>iology Pre-Confirmed<br>  & Dental Centre<br>IDM: test clinical question | Initial disea<br>C10.0 12.1 | ase<br>1.2019 | Ċ.     | Notes on this case:                                                                                                    |            |
| 1 Assess                             | ment     |                                                                                                    | Please select As                                                                           | sessment                    |               | /      |                                                                                                    | Ð,         |
| Date                                 |          | Documentation                                                                                                    |                                                                                            | Disease                     |               | Action | NCIS_Test_Pharm1 -<br>14.02.2020 14:04:06:                                                                                             | <b>*</b> ~ |
| 13.02.2020                           |          | Height and weight : 13.02.2020;<br>Height: 170 , Weight: 50                                                                                                    |                                                                                            | Initial disea<br>C10.0 12.1 | ase<br>1.2019 |        | Prescription reviewe<br>NCIS_Test_Nurse1 -                                                                                             | î,         |
| 1 Therap                             | y        |                                                                                                    | Please select Th                                                                           | ierapy                      | •             | 2      | Patients treatment e                                                                                                    |            |
| Date                                 |          | Documentation                                                                                                    |                                                                                            | Disease                     |               | Action | 1, Doc - 14.02.2020<br>14:00:05:                                                                                                    | ت 🗊        |
| No documents. Patient well, please   |          |                                                                                                    |                                                                                            |                             |               |        |                                                                                                    |            |
| 1 Recurr                             | ences/   | Regional recurrences                                                                                                    |                                                                                            |                             |               |        | Enter your note                                                                                                    |            |
| Diagnosis date                       |          | Recurrence - type                                                                                                    | Localisation                                                                               | Classification              | Stage         | Action |                                                                                                    | $\bigcirc$ |
| 04.11.2019                           |          | Local recurrence (Related to Initial disease<br>Malignant neoplasm of vallecula (C10.0)<br>12.11.2019 ) test comment                                                                                      | C20.9 Rectum,<br>NOS                                                                       | rpT1 pN0 cM1                | Ι             | Ē.     | Save note(s)                                                                                                    |            |

Figure 1: Patient view showing summary view of Notes

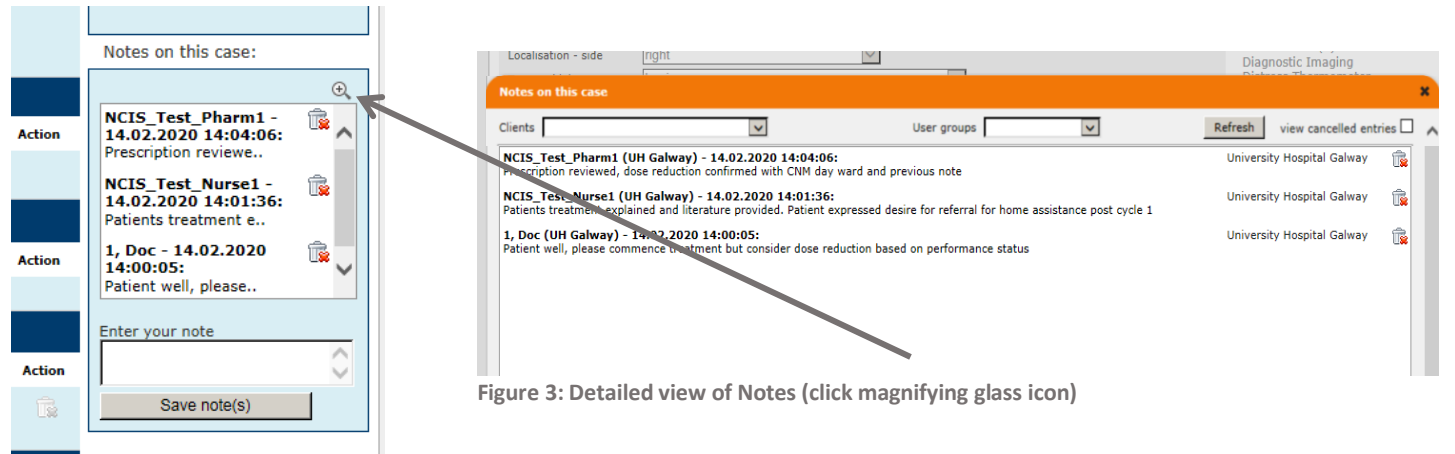

Figure 2: Summary view of Notes

## Adding a Note

A new note can be added by typing into the box in the summary view or the detailed view, see figures 4 and 5.

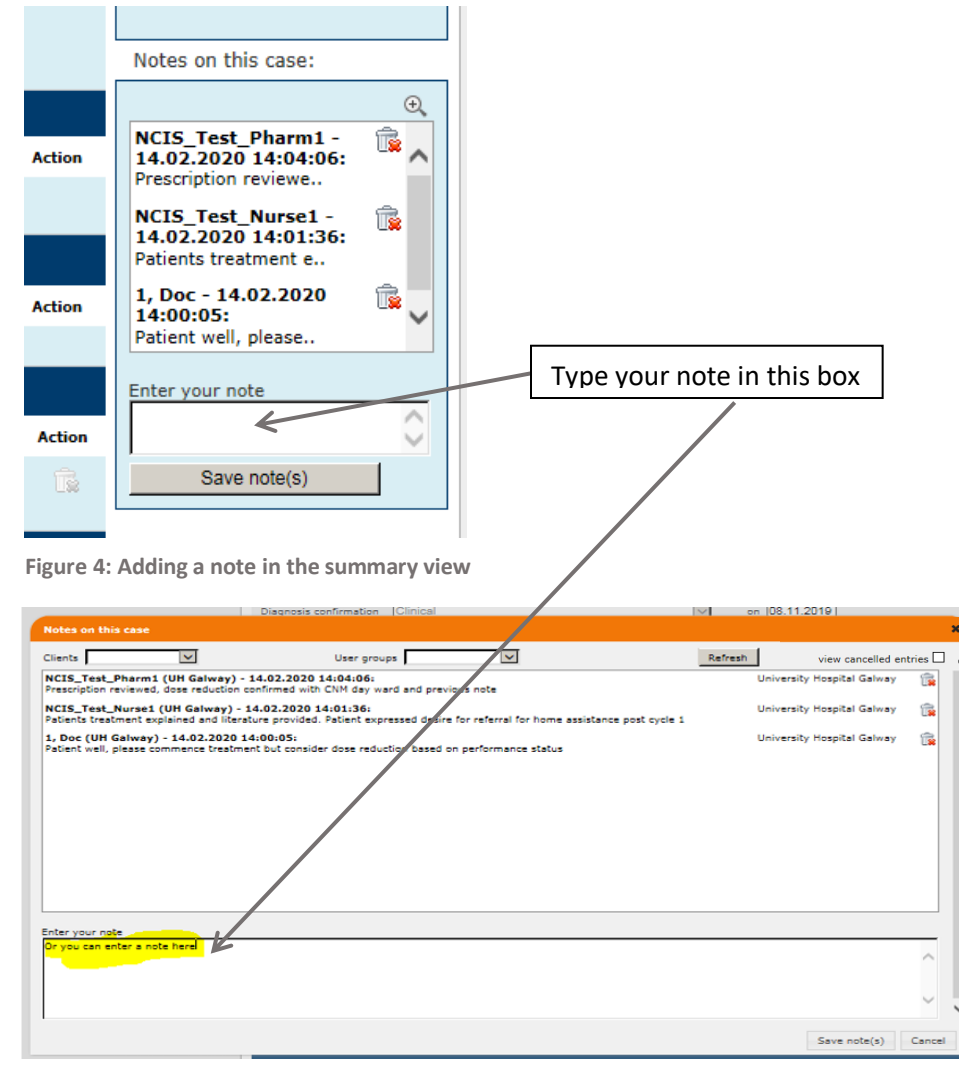

Figure 5: Adding a note in the detailed view

### Deleting a note

Users can delete a note by clicking the Trash Can icon next to the note. The user will then be asked to select a reason for the deletion.

Three grey dots indicate the presence of a note that has been cancelled (figure 6).

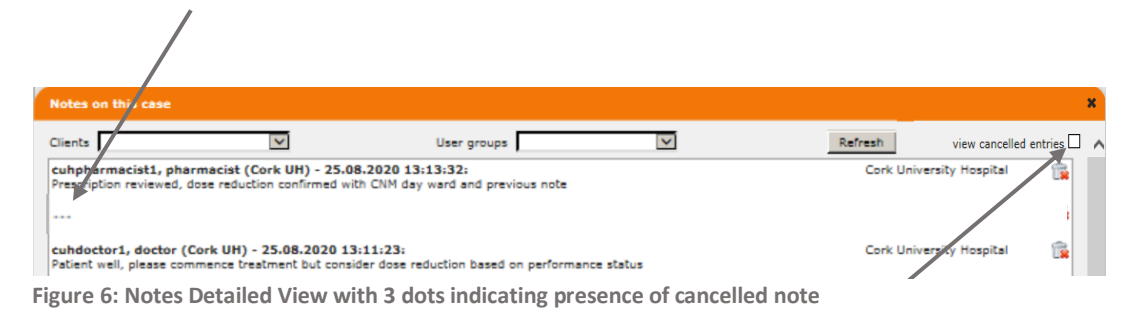

To view notes marked as "cancelled" tick the check box in the detailed view. They will appear greyed out in the detailed view, see figure 7.

|    | Notes on this case                                                                                                    |                                  |          | × |
|----|----------------------------------------------------------------------------------------------------|----------------------------------|----------|---|
|    | Clients V User groups V                                                                                                    | Refresh view cancelled e         | ntries 🗹 | ^ |
|    | cuhpharmacist1, pharmacist (Cork UH) - 25.08.2020 13:13:332:<br>Prescription reviewed, dose reduction confirmed with CNM day ward and previous note                            | Cork University Hospital         | î,       |   |
|    | cuhnurse1, nurse (Cork UH) - 25.08.2020 13:12:31:<br>Patient's treatment explained and literature provided. Patient expressed desire for referral for home assistance post cyc | Cork University Hospital<br>Je 1 | î.       | ] |
|    | cuhdoctor1, doctor (Cork UH) - 25.08.2020 13:11:23:<br>Patient well, please commence treatment but consider dose reduction based on performance status                         | Cork University Hospital         | î,       | 1 |
| Fi | igure 7: Notes Detailed view – greyed out cancelled note                                                                                                    |                                  |          |   |

### Filtering notes by user group

Notes can be filtered by user group by using the usergroup dropdown list in the detailed view. See figures 8 and 9.

| Notes on this case                                                                                                    |                                                                                                    | D:                        |                                                                      |              |
|----------------------------------------------------------------------------------------------------|----------------------------------------------------------------------------------------------------|---------------------------|----------------------------------------------------------------------|--------------|
| Clients VIII Clients<br>NCIS_Test_Pharm1 (UH Galway)<br>Prescription reviewed, dose reductio<br>NCIS_Test_Nurse1 (UH Galway)<br>Patients treatment explained and lite | User groups<br>NCIS<br>NCIS | Refresh<br>Unive<br>Unive | view cancelled ent<br>rsity Hospital Galway<br>rsity Hospital Galway | tries 🗆<br>🗊 |
| 1, Doc (UH Galway) - 14.02.2020<br>Patient well, please commence treat                                                                                                | 3 14:00:05:<br>ment but consider dose reduction based on performance status                                                                                                    | Unive                     | rsity Hospital Galway                                                | î.           |
| gure 8: Detailed Notes                                                                                                    | View showing User Groups filter                                                                                                    |                           |                                                                      |              |
|                                                                                                    |                                                                                                    |                           | gnosue maging                                                        |              |

| 1 | Notes on this case                                                                                                    |         |                     |        | × |
|---|----------------------------------------------------------------------------------------------------|---------|---------------------|--------|---|
|   | Clients User groups NCIS_Physician 💙                                                                                                    | Refresh | view cancelled entr | ries 🗆 | ~ |
|   | 1, Doc (UH Galway) - 14.02.2020 14:00:05:<br>Patient well, please commence treatment but consider dose reduction based on performance status | Univers | ty Hospital Galway  | Ê      |   |

Figure 9: Detailed Notes View filtered to only show Physician notes

To use this feature individual users must be assigned to a specific user group by your local administrator, see figure 10. The three specific user group options in NCIS.Chart are: NCIS\_Physician, NCIS\_Nurse & NCIS\_Pharmacist.

| 1 User groups                                                   | † 1                          |
|-----------------------------------------------------------------|------------------------------|
| Available user groups                                           | Assigned user groups         |
| Search:                                                         | Search:                      |
| NCIS (NCIS)<br>NCIS_Nurse (Nurse)<br>NCIS_Physician (Physician) | NCIS_Pharmacist (Pharmacist) |

Figure 10: User assigned to NCIS\_Pharmacist user group

## Filtering notes by client (hospital)

Notes can be filtered by Hospital group by using the client dropdown list in the detailed view. See figures 11, 12 and 13. Note – for multi-site patients the drop down list only allows to filter by your own site.

| lients 🗸 User groups                                                                                                    | Refresh view cancelled entries                                                                                                    |
|----------------------------------------------------------------------------------------------------|----------------------------------------------------------------------------------------------------|
| , Doc (UH Galway) - 14.02.2020 09:29:35:<br>ow I am a consultant but still have 2 views                                                                                                    | University Hospital Galway 🛛 🙀                                                                                                    |
|                                                                                                    |                                                                                                    |
| ecker, Julia (St. Luke's Dublin, originally Mayo GH) - 10.09.2019 08:27:50:<br>nother test                                                                                                    | St. Luke's Hospital, Rathgar 🛛 🙀                                                                                                    |
| ecker, Julia (St. Luke's Dublin, originally Mayo GH) - 10.09.2019 08:27:34:<br>st                                                                                                    | St. Luke's Hospital, Rathgar 🛛 🙀                                                                                                    |
| ecker, Julia (St. Luke's Dublin) - 10.09.2019 08:26:26:                                                                                                    | St. Luke's Hospital, Rathgar 🛛 🙀                                                                                                    |
|                                                                                                    |                                                                                                    |
| recker, Julia (St. Luke's Dublin, originally Mayo GH) - 10.09.2019 08:25:10:<br>Ire 11: Unfiltered detailed notes view                                                                                                    | St.Luke's Hospital, Rathqar 🛛 🛱                                                                                                    |
| ecker, Julia (St. Luke's Dublin, originally Mayo GH) - 10.09.2019 08:25:10:<br>re 11: Unfiltered detailed notes view                                                                                                    | St. Luke's Hospital, Rathqar  🛱                                                                                                    |
| ecker, Julia (St. Luke's Dublin, originally Mayo GH) - 10.09.2019 08:25:10:<br>Ire 11: Unfiltered detailed notes view                                                                                                    | St. Luke's Hospital, Rathqar  🛱                                                                                                    |
| ecker, Julia (St. Luke's Dublin, originally Mayo GH) - 10.09.2019 08:25:10:<br>Ire 11: Unfiltered detailed notes view  otes on this case User groups User groups                                                                                                    | St. Luke's Hospital, Rathqar 👘                                                                                                    |
| ecker, Julia (St. Luke's Dublin, originally Mayo GH) - 10.09.2019 08:25:10:<br>re 11: Unfiltered detailed notes view  otes on this case User groups User groups User | St. Luke's Hospital, Rathqar<br>Refresh view cancelled entries University Hospital Galway                                              |
| ecker, Julia (St. Luke's Dublin, originally Mayo GH) - 10.09.2019 08:25:10:<br>Ire 11: Unfiltered detailed notes view  otes on this case User groups User groups User groups I H Galway: Doc (UH Galway: - 14.02.2020 09:29:35: ow I am a consultant but still have 2 views                                                                                                    | St. Luke's Hospital, Rathqar  🛣                                                                                                    |
| ecker, Julia (St. Luke's Dublin, originally Mayo GH) - 10.09.2019 08:25:10:<br>Irre 11: Unfiltered detailed notes view  otes on this case  ients User groups View , Doc (UH Galway) - 14.02.2020 09:29:35: ow I am a consultant but still have 2 views                                                                                                    | St. Luke's Hospital, Rathgar<br>Refresh view cancelled entries<br>University Hospital Galway<br>St. Luke's Hospital, Rathgar<br>Dublin |

|   | Notes on this case                                                                        | Lingitotic tringing            |
|---|-------------------------------------------------------------------------------------------|--------------------------------|
| ľ | Clients UH Galway 🗸 User groups                                                           | Refresh view cancelled entries |
|   | 1, Doc (UH Galway) - 14.02.2020 09:29:35:<br>Now I am a consultant but still have 2 views | University Hospital Galway 🙀   |
|   |                                                                                           |                                |

Figure 13: Detailed view filtered by Hospital (Client)